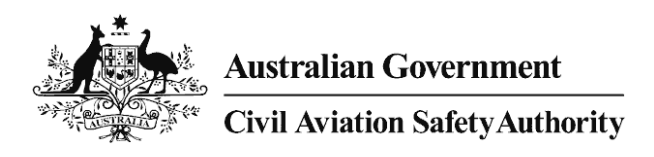

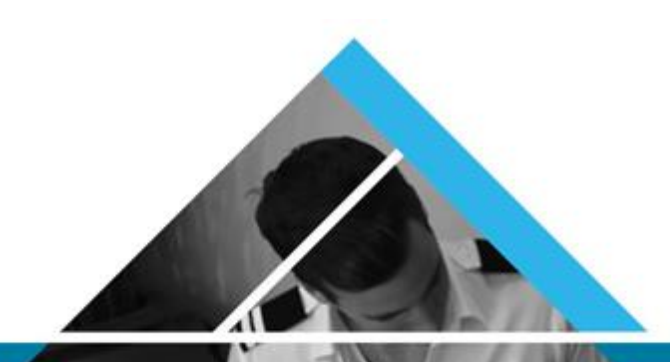

# Flight Test Management User Guide

Version 1.0 FINAL

# **CASA Self Service Portal**

Date29/05/2017ApproverDirector of Aviation SafetyReview Date29/5/2017

#### © Civil Aviation Safety Authority

All material presented in this Guidance document is provided under a Creative Commons Attribution 4.0 International licence, with the exception of the Commonwealth Coat of Arms (the terms of use for the Coat of Arms are available from the **It's an Honour** website). The details of the relevant licence conditions are available on the Creative Commons website, as is the full legal code for the CC BY 4.0 license.

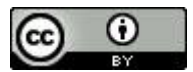

Attribution

Material obtained from this document is to be attributed to CASA as:

© Civil Aviation Safety Authority 2016.

This document becomes an uncontrolled document when printed. Refer to <<u>www.casa.gov.au/scripts/nc.dll?WCMS:STANDARD::pc=PC\_91264</u> > for current version.

This document contains guidance material intended to assist CASA officers, delegates and the aviation industry in understanding the operation of the aviation legislation. However, you should not rely on this document as a legal reference. Refer to the civil aviation legislation including the Civil Aviation Act 1988 (Cth), its related regulations and any other legislative instruments—to ascertain the requirements of, and the obligations imposed by or under, the law.

# Preface

As a Commonwealth government authority, CASA must ensure that the decisions we make, and the processes by which we make them, are effective, efficient, fair, timely, transparent, properly documented and otherwise comply with the requirements of the law. At the same time, we are committed to ensuring that all of our actions are consistent with the principles reflected in our Regulatory Philosophy.

Most of the regulatory decisions CASA makes are such that conformity with authoritative policy and established procedures will lead to the achievement of these outcomes. Frequently, however, CASA decision-makers will encounter situations in which the strict application of policy may not be appropriate. In such cases, striking a proper balance between the need for consistency and a corresponding need for flexibility, the responsible exercise of discretion is required.

In conjunction with a clear understanding of the considerations mentioned above, and a thorough knowledge of the relevant provisions of the civil aviation legislation, adherence to the procedures described in this manual will help to guide and inform the decisions you make, with a view to better ensuring the achievement of optimal outcomes in the interest of safety and fairness alike.

Shane Carmody A/g Chief Executive Officer and Director of Aviation Safety

Version 1.0Error! Unknown document property name.Civil Aviation Safety Authority Error! Unknown document property name.

# **Table of contents**

/

| Preface  |                                                                         | 3        |
|----------|-------------------------------------------------------------------------|----------|
| Table of | contents                                                                | 4        |
| Glossary |                                                                         | 5        |
| Acro     | onyms and abbreviations                                                 | 5        |
| Def      | nitions                                                                 | 5        |
| 1.       | Introduction                                                            | 6        |
| 1.1      | Requirements                                                            | 6        |
| 1.2      | Flight Examiner Tasks                                                   | 6        |
| 1.2      | Flight Examiner Responsibilities                                        | 6        |
| 2.       | Logging into CASA Self Service                                          | 7        |
| 2.1      | Login Assistance                                                        | 7        |
|          | 2.1.1 No Username or Password?                                          | 7        |
|          | 2.1.1 Need further help and information with CASA Self Service?         | 7        |
| 3.       | Navigate to Flight Test Management                                      | 8        |
| 3.1      | The Flight Test Management screen                                       | 8        |
| 3.2      | FTM table descriptions                                                  | 8        |
| 3.3      | Sorting tests                                                           | 9        |
| 3.4      | Navigating to the previous screen                                       | 9        |
| 4.       | Notify Flight Tests and Proficiency Checks                              | 10       |
| 4.1      | How do I notify a Flight Test without Internet Access?                  | 10       |
| 4.2      | Initial Issue of Flight Test                                            | 10       |
|          | 4.2.1 Validation messages                                               | 13<br>14 |
| 43       | Test Notification email                                                 | 14       |
| 4.4      | Need to make changes to the Elight Test?                                | 14       |
|          | 4.4.1 What if a flight test is started by one examiner but completed by | 15       |
| 4.5      | Proficiency Checks                                                      | 16       |
| 5.       | Edit a Notification                                                     | 19       |
| 6.       | Verify a Notification                                                   | 20       |
| 6.1      | Aeronautical Experience                                                 | 20       |
| 7.       | Report Flight Test Results                                              | 22       |
| 8.       | Cancel Flight Test                                                      | 24       |
| 9.       | Discontinue a Flight Test                                               | 25       |
| 10.      | Search for Flight Test or Proficiency Checks                            | 27       |

Version 1.0Error! Unknown document property name.Civil Aviation Safety Authority Error! Unknown document property name.

11. Documentation

28

# Glossary

### Acronyms and abbreviations

| Acronym / abbreviation | Description                     |
|------------------------|---------------------------------|
| АТО                    | Approved Testing Officers       |
| CASA                   | Civil Aviation Safety Authority |
| CSC                    | Clients Service Centre (CASA)   |
| FE                     | Flight examiners                |
| FTNS                   | Flight Test Notification System |
| FTO                    | Flight Test Office              |

### Definitions

| Term | Definition                                                                                     |
|------|------------------------------------------------------------------------------------------------|
| ELP  | English Language Proficiency                                                                   |
| FTNS | The pre existing system Flight Test Notification System now replaced by Flight Test Management |
| НОО  | Head of Operations                                                                             |

Version 1.0Error! Unknown document property name.Civil Aviation Safety Authority Error! Unknown document property name.

## 1. Introduction

The purpose of this User Guide is to provide information on how to use the new Flight Test Management (FTM) system.

### 1.1 Requirements

The Requirements for the issuance of licenses is detailed on the CASA.gov.au website in the Flight Crew Licensing Manual. The Flight Test Office (FTO) within CASA manages the examiner's requirements.

### 1.2 Flight Examiner Tasks

This user guide will cover the following flight examiner tasks:

- Logging into CASA Self Service Portal
- Navigate to Flight Test Management
- Notify Flight Tests and Proficiency Checks
- Edit a Notification
- Verify a Notification
- Report Flight Test Results
- Cancel Flight Test
- Discontinue a Flight Test
- Search for Flight Test or Proficiency Checks

### 1.2 Flight Examiner Responsibilities

It is the responsibility of the examiner to ensure your delegations are up to date and to check all pre-requisite requirements.

#### Important note:

To prevent any login and notification issues, check that your details at: : <u>https://www.casa.gov.au/publications-and-resources/standard-page/casa-self-service</u>.

The examiner rating needs to be correctly annotated with:

- The correct expiry date\* of your examiner rating: and
- All testing endorsements that have been granted to you.

\*The expiry date has been set based off either your examiner proficiency check (EPC) conducted post 1 September 2014 or the date mentioned in the EPC exemption, CASA EX133/16.

Version 1.0Error! Unknown document property name. Civil Aviation Safety Authority Error! Unknown document property name.

# 2. Logging into CASA Self Service

Access the CASA Self Service by going to the <u>https://www.casa.gov.au</u>.

a) Select Self Service

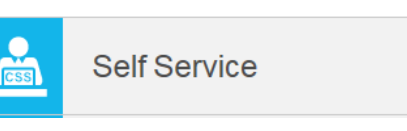

b) Select Login to CASA Self Service

| Login to CASA Self | Service        |       |
|--------------------|----------------|-------|
| Username           |                |       |
| Password           |                |       |
| Language           | English        |       |
|                    |                | Login |
| You are new?       | Register here. |       |
| - · ·              | 12             |       |

Forgot your password? Forgot your Username?

Figure 1: Self Service login

### 2.1 Login Assistance

#### 2.1.1 No Username or Password?

If you do not have a username of or password for CASA Self Service click on the link

'You are new? Register here' and follow the instructions.

#### 2.1.1 Forgotten your Username or Password?

If you have forgotten your password or username follow the links 'Forgot your password?' or 'Forgot your Username?'

#### 2.1.1 Need further help and information with CASA Self Service?

Further help and information about tasks that can be performed on CASA Self Service are found by following the 'CASA Self Service Help' link at the bottom of the webpage. This will take you to the CASA website.

Version 1.0Error! Unknown document property name. Civil Aviation Safety Authority Error! Unknown document property name.

# 3. Navigate to Flight Test Management

- 1. Select Licence Notification after logging in
- 2. Select Flight Test Management

#### ToDo List

- Flight Crew Personnel
- Maintenance Personnel
- Air Nav Service Personnel
- Licence Notification

Flight Test Management

Service Requests

Figure 2: Flight Test Management

### 3.1 The Flight Test Management screen

All flight tests are displayed for which you are listed as the examiner.

Licence Notification

#### Flight Test Management

|   |               |                |          |                 |                  |                      |                     | Profi              | ciency Cheo | :k I           | nitial Issue | Search               |
|---|---------------|----------------|----------|-----------------|------------------|----------------------|---------------------|--------------------|-------------|----------------|--------------|----------------------|
|   | Overdue       | Examiner<br>\$ | ARN<br>≎ | First<br>Name ≎ | Family<br>Name ≎ | Flight Test<br>No. ≎ | Scheduled<br>Date ≎ | Aircraft<br>Type ≎ | Status<br>≎ | Test<br>Date ≎ | Result       | Flying<br>Activity ≎ |
| 1 | No records fo | und            |          |                 |                  |                      |                     |                    |             |                |              |                      |

Figure 3: Flight Test Management main screen

### 3.2 FTM table descriptions

Clicking the selection arrow icon next to each column heading allows you to view options available for that flight test such as View, Edit Verify and Cancel.

The FTM table headings are described below:

- **Overdue**: This column marks those flight tests which are past the required 28 day period from notification to completion of the flight test.
- **Examiner**: this lists the flight examiner, ATO or the regulation 61.040 approval holders that will conduct the flight test. This field also lists the ARN of the Examiner.
- Examiner ARN Should be applicant ARN Lists the Aviation Registration number (ARN) of the applicant pilot.
- First Name: Applicant pilot first and middle names are list in this field.

- Last Name: Last name of the applicant pilot
- Flight Test No. : Unique identifying number for each flight test.
- **Test type**: Flight examination type for the notified test.
- Scheduled date: Date the flight test is planned to be undertaken.
- Aircraft Type: Type of aircraft or class of aircraft the flight test will be undertaken in.
- **Status**: Indicates the stage at which the flight test has progressed. The options include Notified, Verified, Performed, Cancelled, and Discontinued.
- **Test Date**: the date a performed flight test was undertaken. If the flight test has not been performed this field will remain blank.
- **Test Device**: Indicate if the flight test was undertaken in an Aircraft, Simulator (FSTD), or both.

### 3.3 Sorting tests

Tests are initially listed by scheduled date order.

Clicking the small arrows in each column header allows you to sort your tests by grouping results for that particular field. For example, clicking the *Status* column will group your tests as: performed, verified, notified, cancelled, and discontinued. Clicking again, reverses the order in which the results are listed.

### 3.4 Navigating to the previous screen

Use the '**Back**' button in the bottom right hand corner of the screen, if you wish to navigate back to the previous screen in FTM.

#### Using the back arrow function on your browser will result in an error message

If this does occur, from your browser press the 'Forward' button to return to the original screen and then use the portal Back button.

# 4. Notify Flight Tests and Proficiency Checks

An examiner can notify CASA of upcoming flight tests and proficiency checks.

- To notify a flight test, click either Initial Issue or,
- To notify a proficiency check, click **Proficiency Check**

**Note:** The applicant must have a valid ARN in order for the flight test to be notified. In the case of an initial flight test for an applicant who does not hold an ARN, direct the applicant to apply for an ARN through CASA (see support contact details at the end of this document).

### 4.1 How do I notify a Flight Test without Internet Access?

Flight examiners that do not have internet access should call the CASA Client Services Centre on 131 757. Select the option to contact the Flight Testing Office to make arrangements for notifying flight tests.

### 4.2 Initial Issue of Flight Test

- 1. Click Initial Issue from the Flight Test Management screen.
- 2. On the **Notify Flight Test** page, your name and ARN will prefill and be read-only.
- 3. Click Next. The Applicant section will now display

Licence Notification

#### Notify Flight Test

#### Flight Examiner

| ARN<br>1025007 |                  | Name<br>Westwood V |
|----------------|------------------|--------------------|
| Applicant      |                  |                    |
| ARN            |                  |                    |
| Surname        |                  |                    |
|                |                  |                    |
|                | Figure 4: Notify |                    |

- 4. Enter the **ARN** and **Surname** of the applicant. The system validates the applicant.
- 5. Click Next. The Flight School / Examiner Section will now display.

Version 1.0Error! Unknown document property name. Civil Aviation Safety Authority Error! Unknown document property name.

Licence Notification

#### **Notify Flight Test**

#### Flight Examiner

| ARN             |              | Name              |        |        |      |      |
|-----------------|--------------|-------------------|--------|--------|------|------|
| 1025158         | '            | Westwood Victoria |        |        |      |      |
| Applicant       |              |                   |        |        |      |      |
| ARN             |              | Name              |        |        |      |      |
| 1025171         | :            | Smith Charlie     |        |        |      |      |
| Flight School / | Examiner ARN |                   |        |        |      |      |
| ARN             | 1025158      |                   |        |        |      |      |
|                 |              |                   |        | Cancel | Back | Next |
|                 |              | Figure            | 5: ARN |        |      |      |

- 6. Enter the **ARN**.
  - If you are performing the flight test on behalf of a Flight School, enter the School's ARN. If you are not conducting the flight test on behalf of a Flight School but as an individual examiner, enter your own ARN.
- 7. Click **Next**, the Notify Flight Test screen displays.

Licence Notification

#### Notify Flight Test

| Flight Examiner                            |   |                                     |        |
|--------------------------------------------|---|-------------------------------------|--------|
| ARN                                        |   | Name                                |        |
| 1025007                                    |   | westwood v                          |        |
| Applicant                                  |   |                                     |        |
| ARN                                        |   | Name                                |        |
| 9748                                       |   | SMITH Craig Mark                    |        |
| Flight School / Examiner ARN               |   |                                     |        |
| ARN                                        |   | Name                                |        |
| 1025007                                    |   | Westwood, V                         |        |
| Elight Test                                |   |                                     |        |
|                                            |   |                                     |        |
| Flight Test                                |   |                                     |        |
| Please select an entry.                    |   |                                     | •      |
| Device *                                   |   | Scheduled for *                     |        |
| Please select an entry.                    | * |                                     |        |
| Aircraft Type *                            |   | Registration                        |        |
| Please select an entry.                    | - |                                     |        |
| Test Location *                            |   | State (select Other for overseas) * |        |
|                                            | - | Please select an entry.             | -      |
| (Aerodrome code, eg YSBK)                  |   |                                     |        |
| Additional Info                            |   |                                     |        |
| (Eg. simulator centre / overseas location) |   |                                     |        |
| Examiner Comment                           |   |                                     |        |
|                                            |   |                                     | ~      |
|                                            |   |                                     | $\sim$ |
|                                            |   |                                     |        |

#### Figure 6: Notify Flight test

8. Enter the relevant information into the Notify Flight Test screen.

**Note:** You must have the appropriate qualifications up to date on the CASA Self Service portal in order to allow the flight test to proceed past the notification stage.

Examiners encountering problems booking a particular type of flight test should first check that their qualifications are up to date on the portal.

If the qualifications displayed on the portal are incorrect please contact CASA.

- Flight Test. Select an entry from the drop down list.
- **Device**. The test will be performed on an: Aircraft, simulator (FSTD) or, both Aircraft and FSTD.

Version 1.0Error! Unknown document property name. Civil Aviation Safety Authority Error! Unknown document property name.

• Scheduled for. Select a date and time in the Scheduled for field. The date can be selected by clicking on the relevant calendar button. The time can be selected by sliding first the hour button, then the minute button along the slide to the appropriate position.

**Note**: If a flight test is to be done within the 24\* hour notification period please contact CASA to arrange.

\*Except where a notification exemption has been approved by CASA.

- Aircraft Type. Select the aircraft the test will be performed in
- **Registration**. Enter the registration mark of the Aircraft (the VH mark), the simulator, or both aircraft and simulator approval code in the case of both being used for the test. This is not mandatory.
- **Test Location**. Enter or select the location where the test is to take place. This should be entered as an aerodrome code (eg, YCCY for Cloncurry). If the test is not performed at an aerodrome enter a description such as the name of the simulator centre. This is a free text field.
- State. Select the appropriate state. If the location is overseas select 'Other'.
- Additional Info: Where "Other" has been selected as State, the Additional Info field is mandatory. Enter the details in this field. If 'Other' has not been selected this field will remain greyed out and not accessible.
- **Examiner Comment**. This field is optional and allows you to enter a comment about the planned test.
- 9. Click Validate to check your entries.

At this point the system will display validation error messages if the requirements are not met.

#### 4.2.1 Validation messages

#### Examiner qualification

If the examiner does not hold the appropriate qualifications to conduct the selected flight tests the following error messages will display in the top right hand corner of the screen when attempting to validate the flight test.

Validation messages will display for any aircraft or which you are not endorsed.

#### **Notification period**

If the scheduled time and date for the flight test is not within the notification period the following error message will display.

#### Other validation checks.

- The applicant and examiner are the same person
- The applicant or the examiner is suspended
- The same flight test type has already been notified for the applicant

• A message will display about any previous failed attempts by the applicant. This does not stop you from proceeding with the flight test but is provided as information.

#### 4.2.2 Ratings/Endorsements to be granted

1. Select the ratings/endorsements that you may assess as part of the flight test.

### Ratings/Endorsements to be granted

Aerial Application Rating

#### Figure 7: Granting Ratings and Endorsements

- Note: Granting of ratings/endorsements is not carried over between tests.
  - 2. Click Next. When the data has validated successfully, click Confirm.

The test is added to the Flight Test Management screen with a status of "Notified".

Licence Notification

#### Flight Test Management

|   |         |                                    |          |                   |                  |                       |                     | Proficien          | cy Check     | Initial           | Issue       | Search                |
|---|---------|------------------------------------|----------|-------------------|------------------|-----------------------|---------------------|--------------------|--------------|-------------------|-------------|-----------------------|
|   | Overdue | Examiner \$                        | ARN<br>≎ | First<br>Name ≎   | Family<br>Name ≎ | Flight Test<br>No. \$ | Scheduled<br>Date ≎ | Aircraft<br>Type ≎ | Status<br>\$ | Test<br>Date<br>≎ | Result<br>≎ | Flying<br>Activity \$ |
| 0 |         | Westwood,<br>Victoria -<br>1025158 | 9748     | Charles<br>George | SMITH            | 201700064             | 27/05/17            | SA226/227          | Notified     |                   |             |                       |

Figure 8: FTM Overview screen

### 4.3 Test Notification email

An e-mail is sent to the applicant and the examiner, informing both about the detailed of the test.

Dear Mr SMITH,

```
Your flight test/proficiency check Private Instrument Rating - Aeroplane has been notified with CASA and will be conducted at Y NSW on 20/05/2017 13:00 with V Westwood.
```

If you have any concerns in regards to this flight test please contact your examiner, V Westwood.

Yours sincerely, CASA Flight Testing Office

Note: Please do not reply to this email as this is a system generated confirmation.

CASA - Civil Aviation Safety Authority

Figure 9: Sample Notification email

### 4.4 Need to make changes to the Flight Test?

You can only make changes to a flight test when the Status is still in Notified. For example, you can change the date of the test, the aircraft type and the location but you cannot change the examiner or the applicant.

Please contact CASA if you need to change the examiner or the applicant.

To change details in the Flight Test, **click** on the appropriate test in the Flight Test Management screen.

The following options will display:

• View, Edit, Verify and Cancel Test.

|                    | F                  | Proficiency Ch | eck In         | itial Issue | Search               |
|--------------------|--------------------|----------------|----------------|-------------|----------------------|
| :heduled<br>Date ≎ | Aircraft<br>Type ≎ | Status<br>≎    | Test Date<br>≎ | Result      | Flying<br>Activity ≎ |
| 4/17               | SEA                | Notified       |                |             |                      |
|                    | View               | Edit           | Ve             | rify        | Cancel Test          |

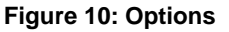

- 1. Click Edit
- 2. Click Validate
- 3. Amend Flight Test displays, select the information you want to amend.
- 4. Click Validate, when complete.
- 5. Click **Next** and amend any Privileges to grant.
- 6. Click Confirm.
- 7. A new notification will be emailed to the applicant and the examiner.

#### 4.4.1 What if a flight test is started by one examiner but completed by another?

Once notified, the flight examiner for the flight test cannot be edited in CASA Self Service.

The flight test must be cancelled and renotified with the correct examiner.

In the circumstances of a flight test being confirmed by one examiner who is unable to continue with the test, please contact CASA Email: <u>clarc@casa.gov.au</u>

Phone: 1300 737 032 (CASA Licensing and Registration Centre - CLARC)

The CASA Self Service team are also contactable by regular mail:

CASA Self Service Team

GPO Box 2005

Version 1.0Error! Unknown document property name. Civil Aviation Safety Authority Error! Unknown document property name.

Canberra ACT 2601

Hours of service

Monday to Friday, 9.00am to 5.00pm Australian Eastern Standard Time (AEST)

### 4.5 **Proficiency Checks**

1. Proficiency checks are entered by clicking on the **Proficiency Check** button

| Pro                      | oficiency Check | initial Issue | Search        |        |      |
|--------------------------|-----------------|---------------|---------------|--------|------|
| tus 🗘                    | Test Date ≎ Re  | sult 🌣 🛛 Flvi | na Activity 🗧 |        |      |
|                          | Figure 11: Pro  | oficiency ch  | ecks          |        |      |
|                          |                 |               |               |        |      |
| Licence Notification     |                 |               |               |        |      |
| Notify Proficiency Check |                 |               |               |        |      |
| Flight Examiner          |                 |               |               |        |      |
| ARN                      | 1025007         |               |               |        |      |
| Surname                  | Westwood        |               |               |        |      |
|                          |                 |               |               | Cancel | Next |

Figure 12: Figure 12: Enter ARN

- 1. Enter **ARN** of **Applicant**
- 2. Click Next
- 3. Enter ARN of Flight School or Examiner
- 4. Click Next

| ARN                                                                                                    | Name                                                                                          |
|----------------------------------------------------------------------------------------------------|-----------------------------------------------------------------------------------------------|
| 1025007                                                                                                    | Westwood V                                                                                    |
| pplicant                                                                                                    |                                                                                               |
| ARN                                                                                                    | Name                                                                                          |
| 9748                                                                                                    | SMITH Craig Mark                                                                              |
| ight School / Examiner ARN                                                                                                    |                                                                                               |
|                                                                                                    |                                                                                               |
| ARN                                                                                                    | Name                                                                                          |
| ARN<br>1025007<br>roficiency Check<br>Proficiency Check                                                                                                    | Name<br>Westwood, V                                                                           |
| ARN<br>1025007<br><b>roficiency Check</b><br>Proficiency Check<br>Please select an entry.                                                                                                 | Name<br>Westwood, V                                                                           |
| ARN 1025007 roficiency Check Proficiency Check Please select an entry. Device *                                                                                                    | Name<br>Westwood, V<br>Scheduled for *                                                        |
| ARN 1025007 roficiency Check Proficiency Check Please select an entry. Device * Please select an entry.                                                                                   | Name<br>Westwood, V<br>Scheduled for *                                                        |
| ARN 1025007 roficiency Check Proficiency Check Please select an entry. Device * Please select an entry. Aircraft Type *                                                                   | Name<br>Westwood, V                                                                           |
| ARN 1025007 roficiency Check Proficiency Check Please select an entry. Device * Please select an entry. Aircraft Type * Please select an entry.                                           | Name<br>Westwood, V                                                                           |
| ARN 1025007 roficiency Check Proficiency Check Please select an entry. Device * Please select an entry. Aircraft Type * Please select an entry. Test Location *                           | Name<br>Westwood, V<br>Scheduled for *<br>Registration<br>State (select Other for overseas) * |
| ARN 1025007 roficiency Check Proficiency Check Please select an entry. Device * Please select an entry. Aircraft Type * Please select an entry. Test Location *                           | Name Westwood, V                                                                              |
| ARN 1025007 roficiency Check Proficiency Check Please select an entry. Device * Please select an entry. Aircraft Type * Please select an entry. Test Location * (Aerodrome code, eg YSBK) | Name Westwood, V                                                                              |

Figure 13: Notify Proficiency Check screen

Enter the following information into the Notify Proficiency Check.

- Proficiency Check, Select from the drop down list of aircraft.
- **Device**. Select from the drop down list if the test will be performed on an: Aircraft, a FSTD simulator, or using both Aircraft and FSTD.
- Scheduled for. Click this field to enter the planned test date and time.
  - The date can be selected by clicking on the relevant calendar button. The time can be selected by sliding first the hour button, then the minute button along the slide to the appropriate position.

**Note**: A test has to be notified at least 24 hours\* before it is scheduled to take place. If a flight test will occur within the 24 hour notification period examiners should contact CASA.

\*Except where a notification exemption has been approved by the authority

- Aircraft Type. Select the aircraft type the test applies to.
- **Registration**. Enter the registration mark of the Aircraft (the VH mark), the simulator, or both aircraft and simulator approval code in the case of both being used for the test. This field is not mandatory.
- **Test Location**. Enter or select the location where the test takes place. This should be entered as an aerodrome code (eg, YCCY for Cloncurry). If the test is not

Version 1.0Error! Unknown document property name.Civil Aviation Safety Authority Error! Unknown document property name.

performed at an aerodrome enter a description such as the name of the simulator centre.

- State. Select the state to match the location. If the location of the test is not one of the Australian states or territories listed in the drop down menu, please select 'Other'.
- Additional Info (*if relevant*): Where "Other" has been selected as State, the Additional Info field is mandatory. Enter the country, state, or city of flight test in this field if it was not performed in Australia. If 'Other' has not been selected this field will remain greyed out and not accessible.
- **Examiner Comment**. This field is optional and allows the examiner to enter a comment about the planned test. The comment will be added to the pilot's record on the Results tab of the flight test.
- 5. Click **Validate** to check your entries.

#### Validation messages?

At this point the system validates the check and will display error messages if the prerequisite requirements are not met.

#### Privileges to grant

6. If it is applicable to the proficiency check, privileges to grant will display.

#### Privileges to grant

Aerial Application Rating

#### Figure 14: Example of privilege to grant

Select the privileges to grant that you may assess as part of the flight test.

**Note:** Granting of endorsements is not carried over between tests.

7. Click Next. When the data has been validated successfully, click Confirm.

The flight test is added to the examiners FTM list and marked with a status of "Notified.

# 5. Edit a Notification

When a flight test still has a status of 'notified' the information can be changed. See section *4.4 Need to make changes to the Flight Test?* 

If you want to change the applicant or flight examiner undertaking the test, the flight test must be cancelled and a new flight test initiated.

- 1. Select the Flight Test overview table, all tests in status notified and verified are listed.
- 2. Click on a "notified" test.
- 3. Click **Edit**, then next.
- 4. Click Validate.
- 5. Amend the test information where necessary, click Validate.
  - The system validates the data as described in "Notify Flight Tests and Proficiency Checks.
- 6. Edit Ratings/Endorsements to be granted, where necessary.
- 7. Click Next.
- 8. Click **Confirm.**
- 9. An e-mail with the updated notification is sent to the applicant and the examiner.

The next step in creating a flight test is to verify a notification.

## 6. Verify a Notification

The examiner has to verify the applicant has met all necessary pre-requisites for the flight test before it can be conducted. To verify a notification for a flight test or a proficiency check:

- 1. In the Flight Test overview table, click on a **Notified** test.
- 2. From the drop-down section for the selected test.
- 3. Click Verify.

| TPL(A) | 16/12/16 | A320 | Notified |        | Aircraft    |
|--------|----------|------|----------|--------|-------------|
|        |          | View | Amend    | Verify | Cancel Test |
|        |          |      |          |        |             |

Figure 15: Verify

### 6.1 Aeronautical Experience

Some flight tests will have one set of requirements to be met, other are more complex and may have several sets of experience that can be chosen to meet the regulatory requirements for that test, such as the example below.

| Allclait Type    | Registration |
|------------------|--------------|
| SEA              |              |
| Test Location    | State        |
| YBKE             | NSW          |
| Additional Info  |              |
|                  |              |
| Examiner Comment |              |
| Examiner Comment |              |

#### **Ratings/Endorsements to be granted**

- Manual Propeller Pitch Control Retractable Undercarriage
- Tail Wheel Undercarriage

#### **Aeronautical Experience**

| Name \$ | Status ≎     | Action                      |        |        |
|---------|--------------|-----------------------------|--------|--------|
| RPL(A)  | Missing      | Add Aeronautical Experience |        |        |
|         |              |                             | Cancel | Verify |
|         | Figure 16: A | eronautical experience      |        |        |

Version 1.0Error! Unknown document property name. Civil Aviation Safety Authority Error! Unknown document property name.

Where the Aeronautical Experience requirements are missing and need to be entered by the examiner, the status will indicate 'Missing'.

For the relevant Aeronautical Experience section:

- 1. Click Add Aeronautical Experience.
- 2. Enter the actual values in the **Conditions** section.
- 3. Select the date that you have confirmed the Aeronautical Experience information.
- 4. Select OK.
- 5. Select Verify,

A message displays advising Aeronautical Experience has been added.

Version 1.0Error! Unknown document property name.Civil Aviation Safety Authority Error! Unknown document property name.

# 7. Report Flight Test Results

To report test results of Passed or Failed, a test must have a status of "Verified".

To report a passed test result:

4. In the FTM panel, **click** on a 'Verified' test.

The following buttons are displayed.

| View | Report Passed Results | Report Failed Results | Cancel Test | Discontinue |
|------|-----------------------|-----------------------|-------------|-------------|

#### Figure 17: Verified test

1. Click Report Passed Results.

On the Report Passed Flight Test page, enter the required data:

- **Performed on**: Select the date and time when the test has been conducted. The date can be selected by clicking on the relevant calendar button. The time can be selected by sliding first the hour button, then the minute button along the slide to the appropriate position.
  - The date for a conducted test cannot be in the future.
- **Result:** The result, "Passed" is automatically set and cannot be amended.
- **Test Type**: Select the appropriate type of test. Options are Rating, IR (Instrument Rating), or Rating / IR
- **Pilot Function**: Select the appropriate function. Options are PIC (Pilot in Command), or CRCP (Cruise Relief Co Pilot).
  - Time has to be entered in decimal values. For example, 1 hour 15 minutes is entered as "1.25", 2 hours 20 minutes equals "2.33", etc.
- **Ground Component**: Enter the duration of the ground component. Where the test has been performed on an aircraft, this field is mandatory.
- **Flight**: Enter the duration of the flight component. Where the test has been performed on an aircraft, this field is mandatory.
- **Simulation Time**: Enter the duration of the simulator component. Where the test has been performed on a simulator, this field is mandatory.
- **Post Flight**: Enter the duration of the post flight component. Where the test has been performed on an aircraft, this field is mandatory.
- **Examiner Comment**: The Examiner should enter a comment about the flight test. This field is <u>not mandatory</u> for passed flight tests.
- 2. Select **Confirm**

Version 1.0Error! Unknown document property name.Civil Aviation Safety Authority Error! Unknown document property name.

Licence Notification

#### **Grant Endorsements**

| ARN                       | Applicant's Name               |   |
|---------------------------|--------------------------------|---|
| 9748                      | Craig Mark SMITH               |   |
| Proficiency Check         | Performed on                   |   |
| APC - Aeroplane           | 24/05/2017 00:00               |   |
| Aircraft Type             | Test Location                  |   |
| SA226/227                 | YMER                           |   |
| Examiner Comment          |                                |   |
|                           |                                | 0 |
| Ratings/Endorsements to   | be granted                     |   |
| Attach application form h | ere                            |   |
|                           | + Select File                  |   |
|                           | or drop attachment files here. |   |
| l                         |                                |   |
|                           |                                |   |

|                     | Finish |
|---------------------|--------|
| Flight Test Details | ۲      |
|                     | Back   |

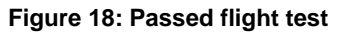

- 3. Add Examiner Comments, if needed
- 4. Click on the Rating/Endorsements to be granted, if needed.
- 5. Attach documentation in the Attach application form here, by clicking +Select File
- 6. Click on Finish

#### **Grant Endorsements Result List**

|   |   | Result Message                              | Result |
|---|---|---------------------------------------------|--------|
| 0 | 1 | The applicant is now endorsed on SA226/227. |        |
|   |   |                                             | Back   |
|   |   |                                             |        |

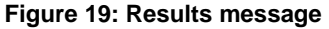

# 8. Cancel Flight Test

When a flight test (Initial or Proficiency) has a status of "Notified" or "Verified" and has not been completed, it can be cancelled.

To cancel a flight test:

- 1. **Click** on the fight test to be cancelled.
- 2. Click Cancel Test.
- 3. Edit the details in the Report Cancelled Flight Test screen.

Licence Notification

#### Report Cancelled Flight Test

| Performed on *                     | Status    |        |             |
|------------------------------------|-----------|--------|-------------|
|                                    | Cancelled |        |             |
| Reason                             |           |        |             |
| Accident/incident closing a runway |           | •      |             |
| Examiner Comment *                 |           |        |             |
|                                    |           | ^      |             |
|                                    |           | $\sim$ |             |
| est Details                        |           |        | ٠           |
|                                    |           |        |             |
|                                    |           |        | Cancel Next |

#### Figure 20: Cancelling a flight test

#### **Cancelled Flight Test Fields**

The following information is required:

- Performed on: Select the time and date when the test was, or was to be performed
- Status: Is automatically set to "Cancelled".
- **Reason**: Select the reason for cancellation from the drop down list. If the reason for the cancelled test does not fit into one of these categories, select 'other' and type the reason in the Examiner comment field.
- **Examiner Comment**: Optionally, enter a comment.
- 3. By clicking on the **plus sign** + on the right hand side of the screen, all flight information will display.
- 5. Click Confirm

The entry is now removed from the examiners overview list and a notification e-mail is sent to the applicant and the examiner.

Version 1.0Error! Unknown document property name. Civil Aviation Safety Authority Error! Unknown document property name.

# 9. Discontinue a Flight Test

In case a flight test has been conducted, but had to be aborted (e.g. because of bad weather), it can be discontinued:

- 1. In the FTM panel, select a Verified test.
- 2. Click **Discontinue** from the options which now display.

| View | Report Passed Results | Report Failed Results | Cancel Test | Discontinue |
|------|-----------------------|-----------------------|-------------|-------------|
|------|-----------------------|-----------------------|-------------|-------------|

#### Figure 21: Discontinue

Please be aware that for the following fields, time has to be entered in decimal values. For example, 1 hour 15 minutes is entered as "1.25", 2 hours 20 minutes equals "2.33", etc

- **Performed on**: Select the date and time when the test has been conducted. The date can be selected by clicking on the relevant calendar button. The time can be selected by sliding first the hour button, then the minute button along the slide to the appropriate position. *The date for a conducted test cannot be in the future.*
- **Result**: The result, "**Discontinued**" is automatically set and cannot be amended.
- **Test Type**: Select the appropriate type of test. Options are **Rating**, **IR** (Instrument Rating), or **Rating / IR**
- **Pilot Function**: Select the appropriate function. Options are **PIC** (Pilot in Command), or **CRCP** (Cruise Relief Co Pilot).
- **Ground Component**: Enter the duration of the ground component. Where the test has been performed on an aircraft, this field is mandatory.
- **Flight Time**: Enter the duration of the flight component. Where the test has been performed on an aircraft, this field is mandatory.
- **Simulation Time**: Enter the duration of the simulator component. Where the test has been performed on a simulator, this field is mandatory.
- **Post Flight**: Enter the duration of the post flight component. Where the test has been performed on an aircraft, this field is mandatory.
- **Reason**: Enter the reason the flight test was discontinued. Select from the following options.
  - Accident / incident closing runway
  - Aircraft unserviceability
  - Applicant / examiner illness
  - Knowledge deficiency
  - o Weather conditions
  - o Other

| accident /incident closing a runway |   |
|-------------------------------------|---|
|                                     | م |
| accident /incident closing a runway |   |
| aircraft unserviceability           |   |
| applicant/examiner illness          |   |
| knowledge deficiency                |   |
| weather conditions                  |   |

#### Figure 22: Reasons for discontinuing

**Examiner Comment**: The examiner can enter a comment about the flight test.

The next section details the Flight Examination Standards which were tested as part of the flight test, even if it was discontinued. See section *Report Passed Flight Test Results* for further information on this process.

3. Click '**Confirm'**, when all data is entered.

The FTM panel displays and the test is removed from the overview list.

To view the data of the performed test, use the **search** function. The record is marked with a status of "discontinued".

An automatic notification e-mail is sent to the applicant and the examiner.

Version 1.0Error! Unknown document property name.Civil Aviation Safety Authority Error! Unknown document property name.

# **10. Search for Flight Test or Proficiency Checks**

An examiner can search for any flight test or proficiency check they have been listed as the examiner.

To search for a record from Flight Test Management.

Licence Notification

#### Manage Flight Tests and Proficiency Checks

|          |          | Please sele  | ect an entry.                             | •                                                                       |                                                                |                                                                                |                                                                                               |                                                                                                    |                                                                                                    |                                                                                                    |
|----------|----------|--------------|-------------------------------------------|-------------------------------------------------------------------------|----------------------------------------------------------------|--------------------------------------------------------------------------------|-----------------------------------------------------------------------------------------------|----------------------------------------------------------------------------------------------------|----------------------------------------------------------------------------------------------------|----------------------------------------------------------------------------------------------------|
|          |          | Please sele  | ect an entry.                             | •                                                                       |                                                                |                                                                                |                                                                                               |                                                                                                    |                                                                                                    |                                                                                                    |
|          |          |              |                                           |                                                                         |                                                                |                                                                                |                                                                                               |                                                                                                    |                                                                                                    | Search                                                                                                    |
| Examiner | ARN      | First        | Surname                                   | Flight Test                                                             | Scheduled                                                      | Aircraft                                                                       | Status                                                                                        | Test                                                                                                    | Result                                                                                                    | Flying                                                                                                    |
|          | Examiner | Examiner ARN | Please sele<br>Please sele<br>Please sele | Please select an entry. Please select an entry. Please select an entry. | Examiner       ARN       First       Surname       Flight Test | Examiner       ARN       First       Surname       Flight Test       Scheduled | Examiner       ARN       First       Surname       Flight Test       Scheduled       Aircraft | Examiner       ARN       First       Surname       Flight Test       Scheduled       Aircraft       Status | Examiner       ARN       First       Surname       Flight Test       Scheduled       Aircraft       Status       Test | Examiner       ARN       First       Surname       Flight Test       Scheduled       Aircraft       Status       Test       Result |

Figure 23: Searching

- 1. Click Search
- 2. Enter the search criteria.
  - **Date from / Date to**: Enter a time range for the scheduled date. The date can be selected by clicking on the relevant calendar button.
  - **Status**: The status of a test includes: Cancelled, Discontinued, Notified, Performed, and Verified.
  - Result: You can search for the test result. Options include 'Passed' and 'Failed'
- 3. Authority staff or examiners working on behalf of an organisation may additionally search for records assigned to a certain examiner (and must enter the examiner ARN and the examiners last name).
- 4. A search executed without stating any criteria might effectively bring up thousands of records. Such a procedure would take a long time and cannot be aborted. The system will always fetch the 50 most recent entries from the database.
- 5. Click on an entry to display the actions available for this record. Depending on the status of the record, the data can be edited or viewed.
  - Data of records in status "cancelled", "discontinued", or "performed" can only be viewed.
  - Records in status "notified" can be edited, verified, or cancelled.
  - Records in status "verified" can be reported, cancelled, or discontinued.

For an explanation of each column field heading see section '*Navigate to Flight Test Management*'

Version 1.0Error! Unknown document property name. Civil Aviation Safety Authority Error! Unknown document property name.

# **11. Documentation**

#### Flight Test Report document

The Flight Test Report document is no longer required to be sent to CASA but can be kept by examiners for their own records.

#### Mailing/Emailing

Other documentation (application forms, etc) should continue to be mailed/emailed to CLARC processing unit.

CASA Email: clarc@casa.gov.au Phone: 1300 737 032 (CASA Licensing and Registration Centre - CLARC) The CASA Self Service team are also contactable by regular mail: CASA Self Service Team GPO Box 2005 Canberra ACT 2601

Hours of service

Monday to Friday, 9.00am to 5.00pm Australian Eastern Standard Time (AEST)

Examiners also have the option of attaching Flight Test paperwork to the record in FTM.

The examiner uploads flight test documents through the CASA.gov web portal and these are archived with the corresponding rating record.

The attachment limit is 10mb per attachment there is no limit to the number of attachments.. File types are jpg, jpeg. Png, . txt, pdf, tif, doc, docx.

If required the examiner can **delete attached files** by selecting the **rubbish bin icon**.